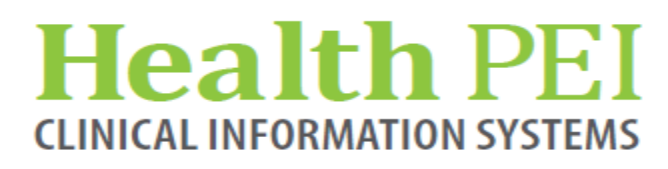

July 25, 2018

# **MONTHLY BULLETIN**

ATTENTION: ALL FACILITIES UPDATES OCCURRING WITHIN THE CIS THE WEEK OF - JULY 30, 2018

The following solution areas have updates: Order Sets - Page 2 PowerChart - Pages 2 - 4 Lab - Page 5 \*\*Please note there is an attachment to this bulletin.

# **UPCOMING EVENTS**

There are no upcoming events in CIS.

# Health PEI CLINICAL INFORMATION SYSTEMS

### **Order Set updates:**

The following new Order Sets or changes were approved at PD&T this month:

Updated! OBGYN Hyperemesis Admit Addition! Tranexamic Acid to Ortho Post Op plan New! Ortho Post Op Geriatric

#### **PowerChart updates:**

**Update to Preferred name field: Admission History -** This is now a field that will populate in the preferred name if it has been given in registration. If no name has been given and the patient offers a name during the admission, you can back out the "No qualifying data available" content and add the patient's response.

| Preferred Name         |     |   |  |  |  |  |  |
|------------------------|-----|---|--|--|--|--|--|
| MS Sans Serif<br>Peggy | • 9 | • |  |  |  |  |  |
|                        |     |   |  |  |  |  |  |

| <b>-</b> 9 | - 😳 |                |
|------------|-----|----------------|
|            |     |                |
|            | ▼ 9 | ▼ 9 <b>▼</b> 🧐 |

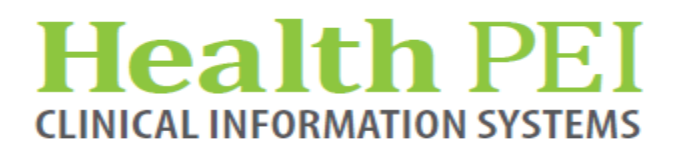

## **PowerChart updates: (continued)**

#### Physician Updates:

**Message in Hospital to Hospital Transfer Med Rec -** If medication needs to be renewed, you will receive this message when trying to complete the Hospital to Hospital Med Rec.

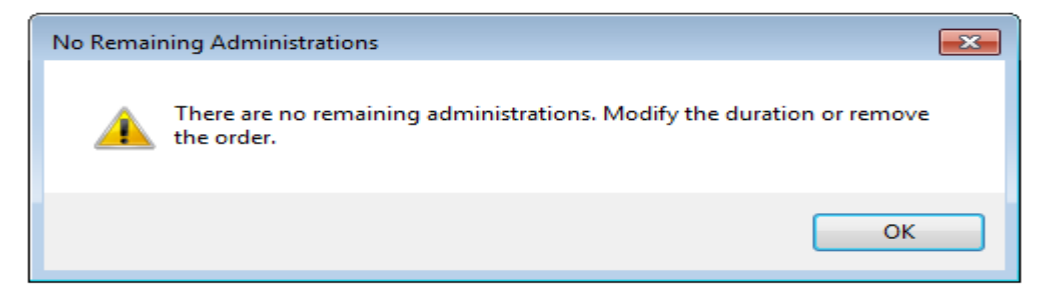

If you proceed without updating the medication, you will receive this error message

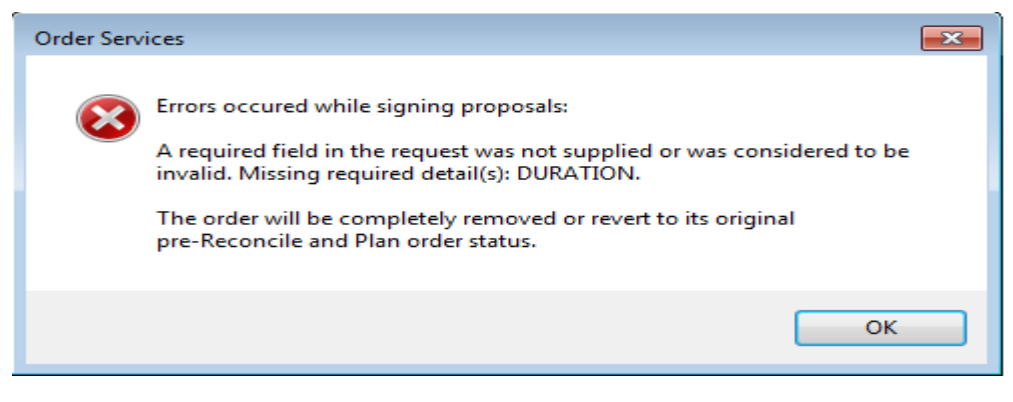

The order can be updated or removed from the Med Rec Screen

Microbiology Viewer will be added to the Results Review to applicable Physician and Nursing

positions - It provides an advanced component to retrieve and display Microbiology results.

| Recent Results Vitals Lab Diagnostic Imaging Microbio                                                                            | ology Viewer                         |                       |           |                       |                        |          |         |
|----------------------------------------------------------------------------------------------------|--------------------------------------|-----------------------|-----------|-----------------------|------------------------|----------|---------|
| X, Forward     Image: Copy     Image: Preview     Related Results       Orders     Image: Copy     Image: Copy     Image: Copy   |                                      |                       |           |                       |                        |          |         |
| Display Order Start Date Between All Orders 2018-Feb-28 * 2018-Jul-28                                                            | * •                                  |                       |           | Customize View        | 압 Previous Order   - 《 | % Next O | )rder   |
|                                                                                                    |                                      | Existing Orders       |           |                       |                        |          |         |
| Collect Date/Time:  T Order                                                                                                    | Growth Ind: Result Status            | Organism              | 💪 Status  | Last Update Date/Time | Source/Body Site:      | ð,       | Freeter |
| 2018-May-15 12:23:00 Wound Culture                                                                                               | REVIEW Auth (Verifie                 | Staphylococcus aureus | Completed | 2018-May-15 12:30:49  | Wound/Leg L            |          |         |
| < [                                                                                                    |                                      | m                     |           |                       |                        |          | ÷       |
| Current Antibiotics                                                                                                    |                                      |                       |           |                       |                        |          |         |
| In-patient Antibiotics                                                                                                    |                                      |                       |           |                       |                        |          |         |
| vancomycin (Pediatric/Neonatal) 125 mg, Oral, interval q6h - Status: Ordered - Start 2018-Jun-19 10:00:00 - 2018-Jun-23 09:59:00 |                                      |                       |           |                       |                        |          |         |
| ceFAZolin 1,000 mg, IV, Once - Status: Ordered - Start 2018-Jun-                                                                 | n-08 16:00:00 - 2018-Jun-08 16:00:00 |                       |           |                       |                        |          |         |
| clindamycin 600 mg, IV, Once - Status: Ordered - Start 2018-Jun                                                                  | n-08 16:00:00 - 2018-Jun-08 16:00:00 |                       |           |                       |                        |          |         |

See attached Quick Reference Guide

# Health PEI CLINICAL INFORMATION SYSTEMS

# **PowerChart updates: (continued)**

Update to Pass Order - This will now be a continuous order that will be completed only when no longer

required or patient is discharged.

| A Order I                | lame Sta             | tur Start         |          | Details                 |                                |              |          |   |
|--------------------------|----------------------|-------------------|----------|-------------------------|--------------------------------|--------------|----------|---|
|                          |                      | -'t- 2010 L 22 :  | 12.20    | Details                 |                                |              |          |   |
| 2 Unit 8 QEH; 805; 2 FIN | /ENC:05210319 Ad     | mit: 2018-Jun-22  | 13:28    |                         |                                |              |          |   |
| Activity                 | 0*                   | der 2018 Jul 1    | 10 14.20 | School Attendance Dass  | Standing Dass Ves. Starts 2018 | Jul 10 14:20 |          |   |
| Pass                     | Un                   | 2018-Jul          | 10 14:29 | **Contact Pharmacy if P | harmacy to supply meds.**      | Jul-10-14-29 |          |   |
|                          |                      |                   |          | condect normacy in r    | numbey to supply meas.         |              |          |   |
| ▼ Details for Pass       |                      |                   |          |                         |                                |              |          |   |
| 😭 Details 🌐 Order Com    | nments               |                   |          |                         |                                |              |          |   |
| + <b>*</b> h. <b>*</b> × |                      |                   |          |                         |                                |              |          |   |
|                          |                      |                   |          |                         |                                |              |          |   |
| Pass type:               | School Attendance    | ~                 |          |                         | Standing Pass:                 | Yes          | ~        |   |
| Others (Freedowt Turne)  |                      |                   |          |                         |                                |              |          | 1 |
| other (reetext type).    |                      |                   |          | provides                | Supervision:                   |              | ~        |   |
| Length of Pass:          | 7.5 hours            | *                 | i        | nformation ONLY         | Out on Pass with:              |              | ~        | ] |
| Feedback Fermi           |                      |                   |          |                         |                                |              |          | 1 |
| reedback rollin:         |                      | •                 | _        |                         | Meds to be sent with Pt?:      |              | ~        |   |
| Controlled Substances:   | Enter Controlled Sub | stances in        |          |                         | PRN Meds (Dose/Quantity):      |              |          | 1 |
|                          | Order Comments(Re    | quires drug       |          |                         |                                |              |          | 1 |
|                          | name, strength, qua  | ntity to be sent) |          |                         | *Start Date/Time:              | 2018-Jul-10  | 🚔 👻 1429 | - |
| Bature Date (Times       |                      | • <b>_</b>        | -        |                         |                                |              |          |   |
| Recurn Date/Time:        |                      | × .               | <b>•</b> |                         |                                |              |          |   |

**Update to Shift Summary form/Date of Last BM Removed -** The Clinical PSSG received numerous reports about this value being inaccurate. The inaccuracy is related to it being a defaulted field as well as the workflow and timing of signing other forms with this same information.

As this result goes to the Assessments tab on the Handoff it was approved to remove this field from Shift Summary.

| Handoff             | ×         | Assessments | × | Shift Summary | × | Consults | × | Downtime      | × | + |
|---------------------|-----------|-------------|---|---------------|---|----------|---|---------------|---|---|
| Patient Assessn     | ient (3)  |             |   |               |   |          |   |               |   |   |
| Selected visit      |           |             |   |               |   |          |   |               |   |   |
| ⊿ General Assessme  | ent (0)   |             |   |               |   |          |   |               |   |   |
| ⊿ Pain (0)          |           |             |   |               |   |          |   |               |   |   |
| ⊿ Neuro (0)         |           |             |   |               |   |          |   |               |   |   |
| ⊿ Respiratory (0)   |           |             |   |               |   |          |   |               |   |   |
| ⊿ Cardiovascular (0 | )         |             |   |               |   |          |   |               |   |   |
| ⊿ GI (1)            |           |             |   |               |   |          |   |               |   |   |
| Bowel Movement      | Last Date |             |   |               |   |          |   | 08/07/18 00:0 | 0 |   |

Addition of a field to document Safety Concerns - This will default from last charted value.

| Safe | ty Concerns                                          |  |
|------|------------------------------------------------------|--|
| Had  | a fall this am, please transfer with assistance of 1 |  |
|      |                                                      |  |

-4-

# Health PEI CLINICAL INFORMATION SYSTEMS

## **PowerChart updates: (continued)**

**Order Review: Longer term patients -** When reviewing/checking orders, remember that the Show More Orders option is at the bottom of the orders page. When it displays in blue, it means that there are additional orders to load. Continue to click on it until it dithers to ensure that you have loaded all the

orders to review.

|   | Show More Orders     |
|---|----------------------|
| [ | Orders For Signature |
|   |                      |

|   | Show More Orders     |
|---|----------------------|
| [ | Orders For Signature |

Downtime Recovery Checklist has been added to the Downtime Notification PowerForm - This

section will provide a space in which to document the Re-entry of information post downtime.

| 20             | Downtime Notification - ZZTEST, PATIENT BE                                                                                                    | EDEIGHTEEN                   |               |             |                                                      |              |          |
|----------------|----------------------------------------------------------------------------------------------------|------------------------------|---------------|-------------|------------------------------------------------------|--------------|----------|
|                | Image: Section of the section of the section of |                              |               |             |                                                      |              |          |
| 1              | *Performed on: 2018-Jul-13 🗘 🕶 1015                                                                                                    | 5                            |               |             |                                                      | By: Test, Nu | arse, RN |
|                | Downtime Notification Downtime Recovery Checklist                                                                                                    |                              |               | Do          | owntime Recovery Checklist                           |              | Î Î      |
|                | Enter                                                                                                    | r order <mark>s (</mark> Lab | , Di, Medic   | ation and P | atient care) that are ongoing or yet to be completed |              |          |
| n              | Ord                                                                                                    | er Re-entry                  |               | O No        | O N/A                                                |              |          |
| a              | Enter                                                                                                    | Medications                  | with Futu     | re Tasks    |                                                      |              |          |
| •              | Meds                                                                                                    | with Future<br>Tasks         | O Yes         | O No        | O N/A                                                |              |          |
| ,              | Back Belon                                                                                                    | enter Height,<br>gings       | , Weight, E   | 3PMH, Aller | gies, Code Status, Diet, New Admissions and Valuable | es and       |          |
| ui<br>oř<br>bi | Back                                                                                                    | Entry Data                   | O Yes         | O No        | O N/A                                                |              |          |
| ic             | Pre-P                                                                                                    | rocedure Cho                 | ecklist Con   | nplete      |                                                      |              |          |
|                | Pre-<br>Check                                                                                                    | -Procedure<br>list Complete  | O Yes         | O No        | O N/A                                                |              |          |
|                | Disco                                                                                                    | ontinue any P                | re or Post    | Op Powerp   | lans (not in use)                                    |              |          |
|                | Discon<br>Powerj<br>use                                                                                                    | itinue<br>plans not in       | O Yes<br>O No | O N/A       |                                                      |              |          |
|                |                                                                                                    |                              |               |             |                                                      |              |          |

**Ghosting of charts/Slow loading PAL/Tracking List/Case Selection Tool -** Since the code upgrade in April, endusers have been reporting issues with ghosting of charts (slow to close and layered over the PAL/Tracking List/Case Selection Tab) as well as a cascading effect of loading the PAL/Tracking List/Case Selection tabs. We are working with Cerner to resolve this issue.

# Lab Update:

**Update to Existing Lab Order -** VRE Screen QEH ICU/Dialysis/ICP Only has been renamed to VRE Screen QEH ICU/Any Dialysis/ICP Direction. There is no change in functionality.